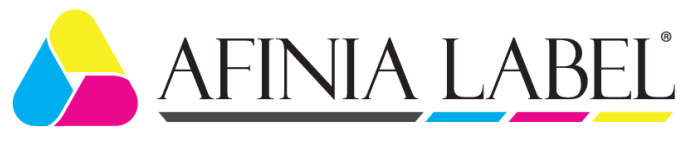

# 502 LABEL PRINTER

Quick Setup and Installation Guide

For more detailed information, please refer to the **User Guide** installed on your PC.

# **Unpack:**

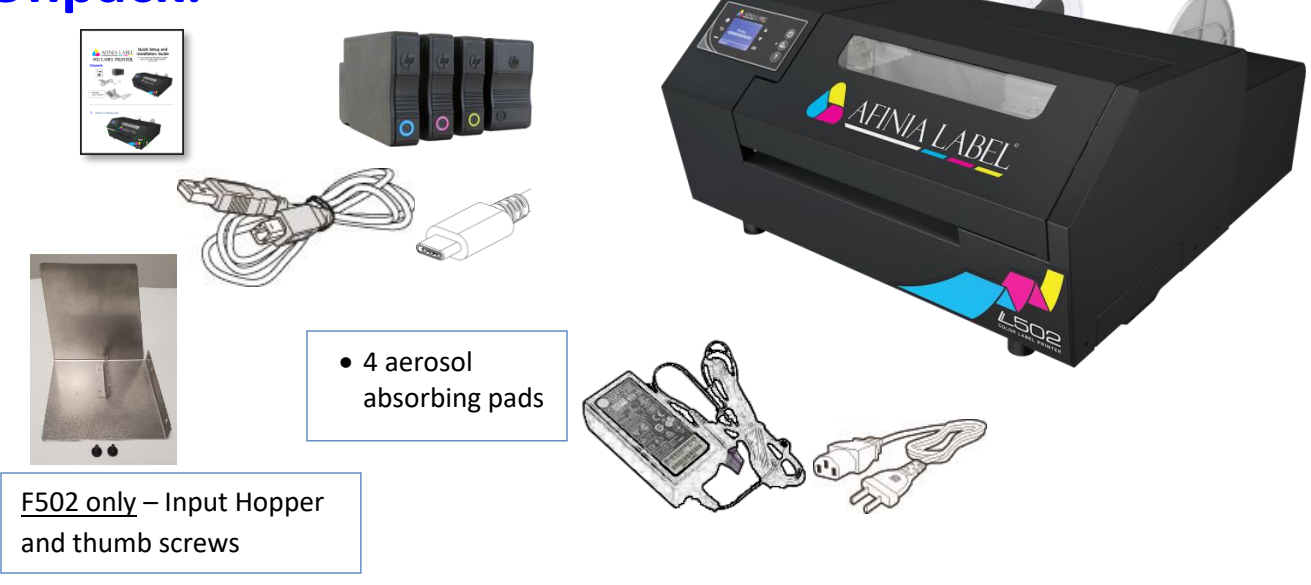

### **1** Remove 3 shipping tapes

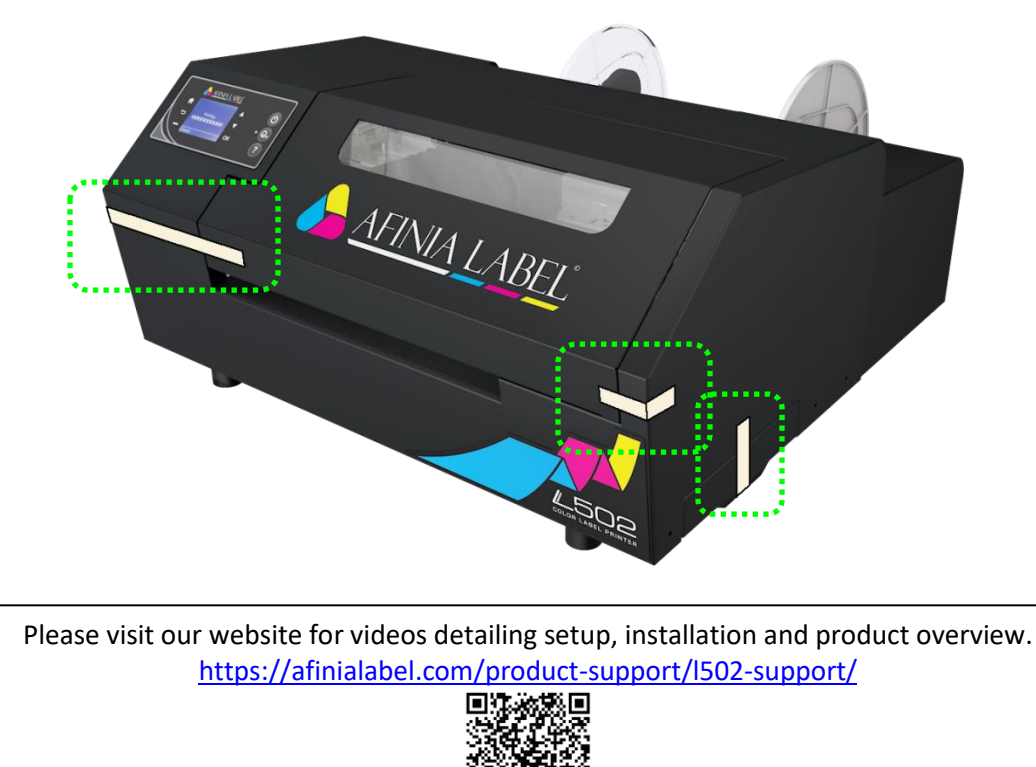

#### 2 **Connect Power**

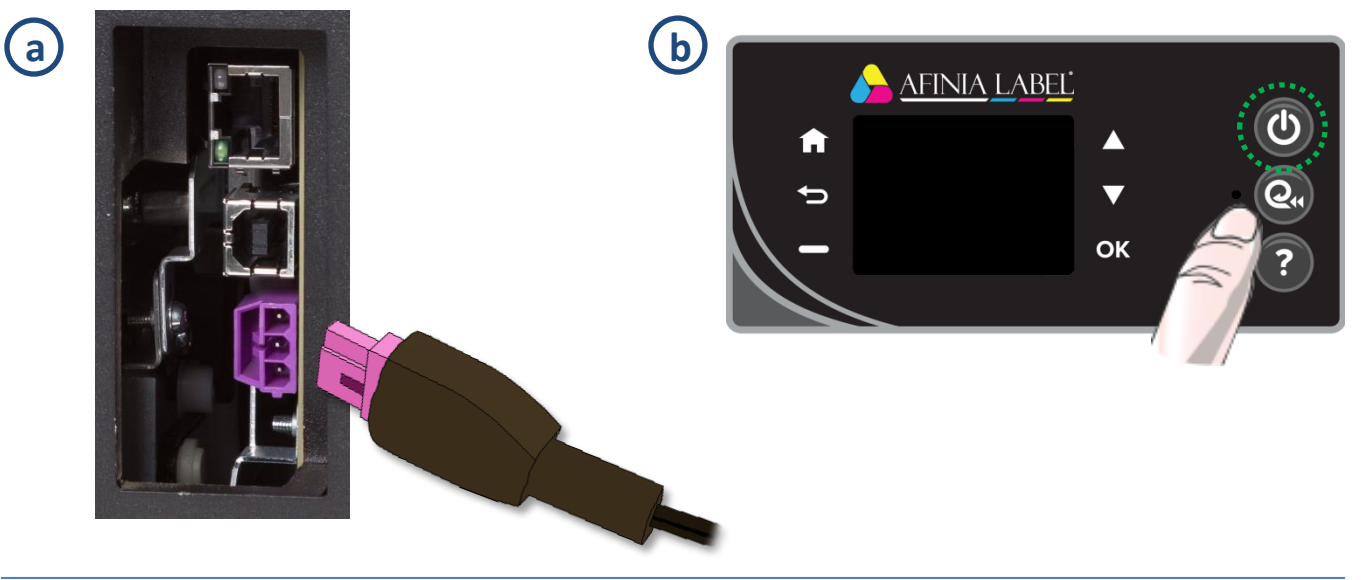

#### **Install Ink Cartridges** 3

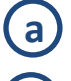

**Open Ink Cartridge Access Door** 

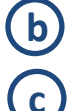

d

Remove cartridges from packaging

Press each cartridge into the correct slot until it clicks

Left to right: C – M – Y – K **Close Ink Cartridge Access Door** 

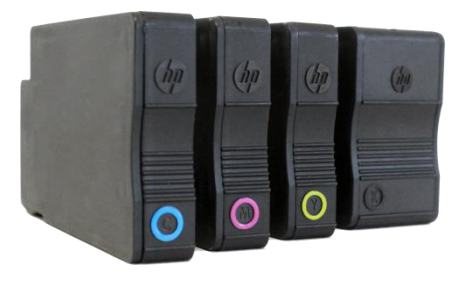

4 Install Printer (USB connection) For network connection, please see User Manual

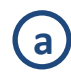

(b)

Download Installer to your computer from

ihield Wizard for Afin

#### http://afinialabel.com/502info

**Run Installer** ٹ Welcome to the Inst L301 Label Printer The InstallShield Wizard will install Afinia L301 Label Printer on your computer. To continue, click Next. on your computer, follow all steps < Back Next > Cancel

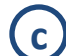

Click Install (will see this 3 times)

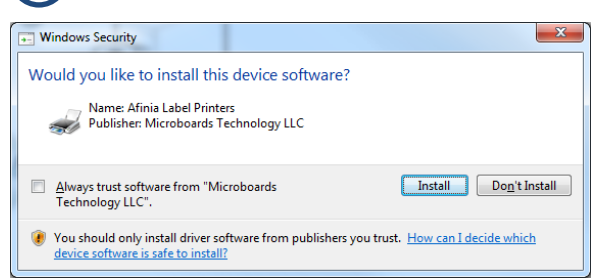

(d) Click USB button

### Afinia L501 Label Printer - InstallShield W Select Connection Type USB Connection USB Direct connection to the Afinia L501 Laber Printer to your PC at this time Connect the Afinia Label L501 Laber Printer to your PC at this time Direct connection to the Afinia L501 Label Printer using USB . . . . . . . . . Launch the Network Connection Utility to add an Afinia L501 Label Printer already on your network Network The L501 must be connected to the network and assigned an IP Address before connection can be made

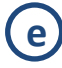

Connect printer to PC

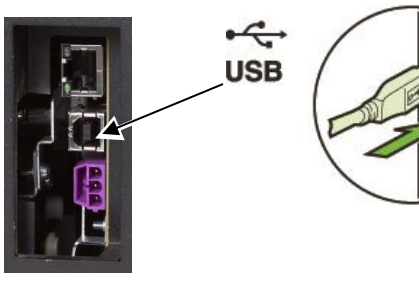

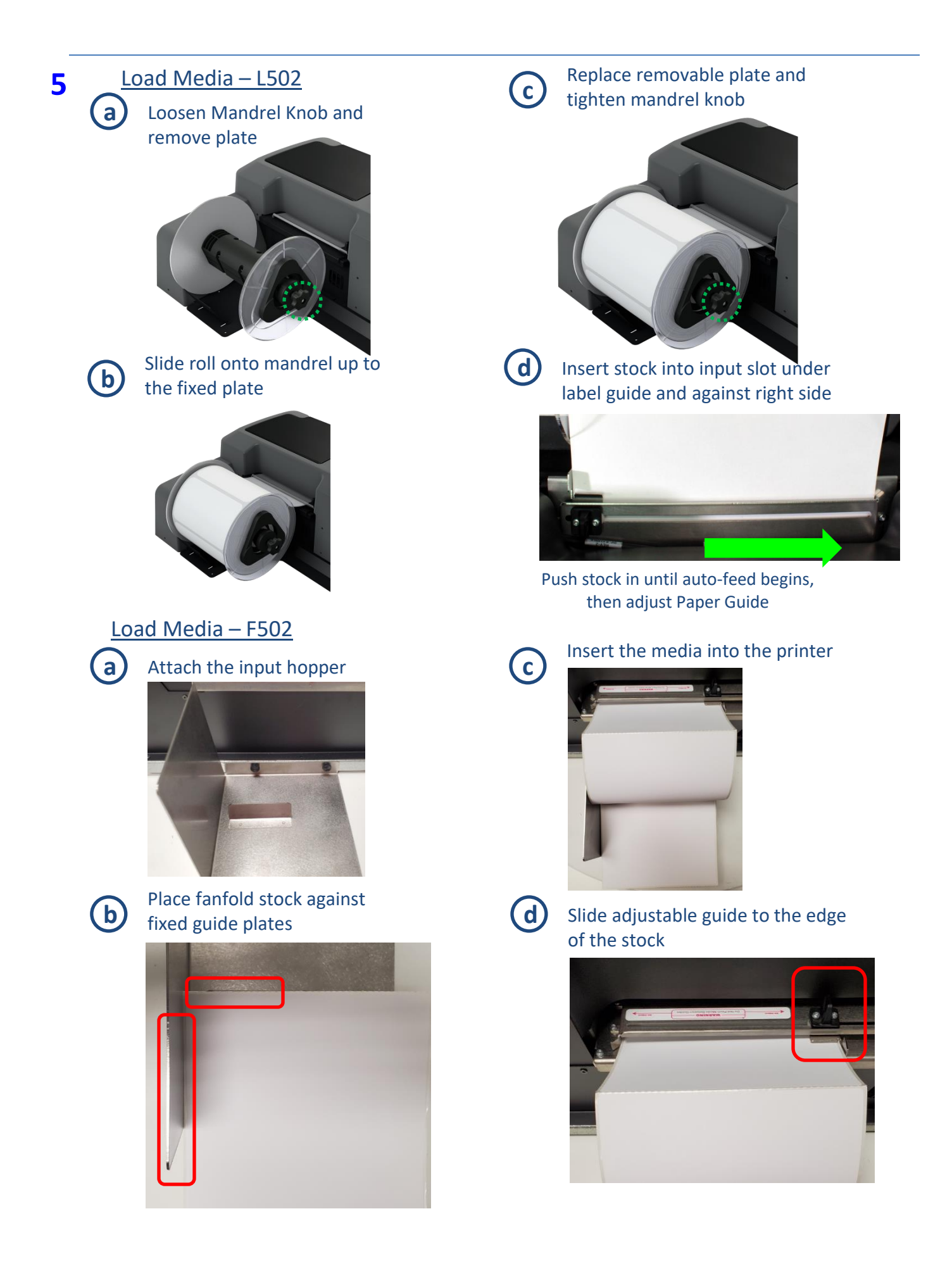

## Troubleshooting

### If the 502 Label Printer isn't printing:

- Check for error messages on the control panel
- Verify selected media matches loaded media type
- Verify job sent to correct printer

#### If stock won't load:

- Wait until printer is initialized or idle; media LED will be blinking once a second when ready
- If media LED is blinking rapidly, press Unload button and try again
- Unwind more slack from label roll and try again

#### If the print position on the label is not correct:

- See "Adjusting Alignment for Printing" on page 24 of the User's Manual
- Verify you have the correct label size selected

#### If the label size you need isn't available:

• See "Creating Custom Label Sizes" on page 26 of the User's Manual

For technical questions or support issues, contact Afinia Label Technical Support:

PH: 952-556-1608

support@afinia.com

www.afinialabel.com/support

Please have the Serial Number of your Afinia Label 502 Label Printer available when contacting Technical Support.

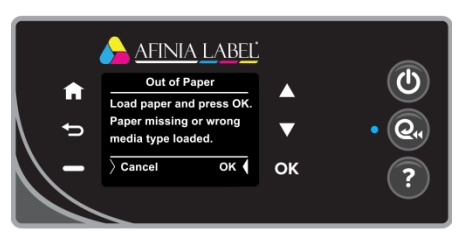

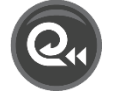